## DAFTAR GAMBAR

| Gambar 1.1 Logo BUMDes Maju Bersama Sukapura                               | 3    |  |  |  |
|----------------------------------------------------------------------------|------|--|--|--|
| Gambar 1.2 Struktur Organisasi BUMDES Maju Bersama Sukapura                | 4    |  |  |  |
| Gambar 3.1 Tahapan WRAP Entrepreneurship Semester Ganjil TA 2022/2023 . 17 |      |  |  |  |
| Gambar 3.2 Tahapan WRAP Entrepreneurship Semester Genap TA 2022/2023. 19   |      |  |  |  |
| Gambar 4.1 Tampilan Awal Website SIABDes                                   | . 24 |  |  |  |
| Gambar 4.2 Petunjuk Cara Order                                             | . 24 |  |  |  |
| Gambar 4.3 Petunjuk Login SIABDes                                          | . 25 |  |  |  |
| Gambar 4.4 Tampilan Login Website SIABDes                                  | . 25 |  |  |  |
| Gambar 4.5 Tampilan Dashboard Website SIABDes                              | . 26 |  |  |  |
| Gambar 4.6 Tampilan Jurnal Umum Website SIABDes                            | . 27 |  |  |  |
| Gambar 4.7 Jurnal Khusus Penjualan                                         | . 27 |  |  |  |
| Gambar 4.8 Jurnal Khusus Pembelian                                         | . 28 |  |  |  |
| Gambar 4.9 Jurnal Khusus Pengeluaran                                       | . 28 |  |  |  |
| Gambar 4.10 Jurnal Khusus Pemasukan Kas                                    | . 29 |  |  |  |
| Gambar 4.11 Tampilan Buku Besar                                            | . 29 |  |  |  |
| Gambar 4.12 Tampilan Working Trial Balance (WTB)                           | . 30 |  |  |  |
| Gambar 4.13 Tampilan Laporan Laba Rugi                                     | . 30 |  |  |  |
| Gambar 4.14 Tampilan Laporan Posisi Keuangan                               | . 31 |  |  |  |
| Gambar 4.15 Tampilan Catatan Atas Laporan Keuangan (CALK)                  | . 31 |  |  |  |
| Gambar 4.16 Tampilan Formulir Permintaan Kas                               | . 32 |  |  |  |
| Gambar 4.17 Tampilan Formulir Purchase Order                               | . 32 |  |  |  |
| Gambar 4.18 Tampilan Formulir Pengiriman Barang                            | . 33 |  |  |  |
| Gambar 4.19 Tampilan Invoice Penjualan Tunai                               | . 33 |  |  |  |
| Gambar 4.20 Tampilan Invoice Penjualan Kredit                              | . 34 |  |  |  |
| Gambar 4.21 Tampilan Data Master Barang                                    | . 34 |  |  |  |
| Gambar 4.22 Tampilan Data Master Vendor                                    | . 35 |  |  |  |
| Gambar 4.23 Tampilan Data Master Kode Rekening Riil Account                | . 35 |  |  |  |
| Gambar 4.24 Tampilan Data Master Kode Rekening Nominal Account             | . 36 |  |  |  |
| Gambar 4.25 Tampilan Fitur Tambah Data                                     |      |  |  |  |

| Gambar 4.26 Tan | npilan Logout | Website SIABDes |  |
|-----------------|---------------|-----------------|--|
|-----------------|---------------|-----------------|--|